# **原動機付自転車等のオンライン登録方法**~新規購入編~<sup>(R6.10~)</sup>

名古屋市

### 1 対象車両

販売店で購入した原動機付自転車および小型特殊自動車(以下、「原付等」といいます。) ※古物商許可証を持たない方から車両を購入した場合は、「譲受」として扱います。 この場合の手続きは、市税事務所、区役所・支所の税務窓口で行うことができます。

#### 2 オンライン登録で必要なもの

- ・スマートフォンまたはパソコン
- ・本人確認書類(運転免許証の両面、マイナンバーカードの表面など)
- ・届出者名義のクレジットカード(Visa/ JCB/ Master Card/ American Express/ Diners Club)
- ・販売証明書

#### 3 登録手続きの流れ

- ① 専用フォームにアクセスし、登録情報を入力・送信する
- ② 確認メールが届く※

※入力内容について、名古屋市から届出者へ電話確認を行う場合があります。

- ③ ナンバープレートの発送通知メールが届く
- ④ ナンバープレートが手元に届く
- 4 専用フォームにおける入力の流れ

## [Step1] 専用フォームへアクセスする

本市公式ウェブサイト(ページID:167702)のバナーを押下して、専用フォームに アクセスします。(二次元コードを読み込むことでも、アクセスできます。)

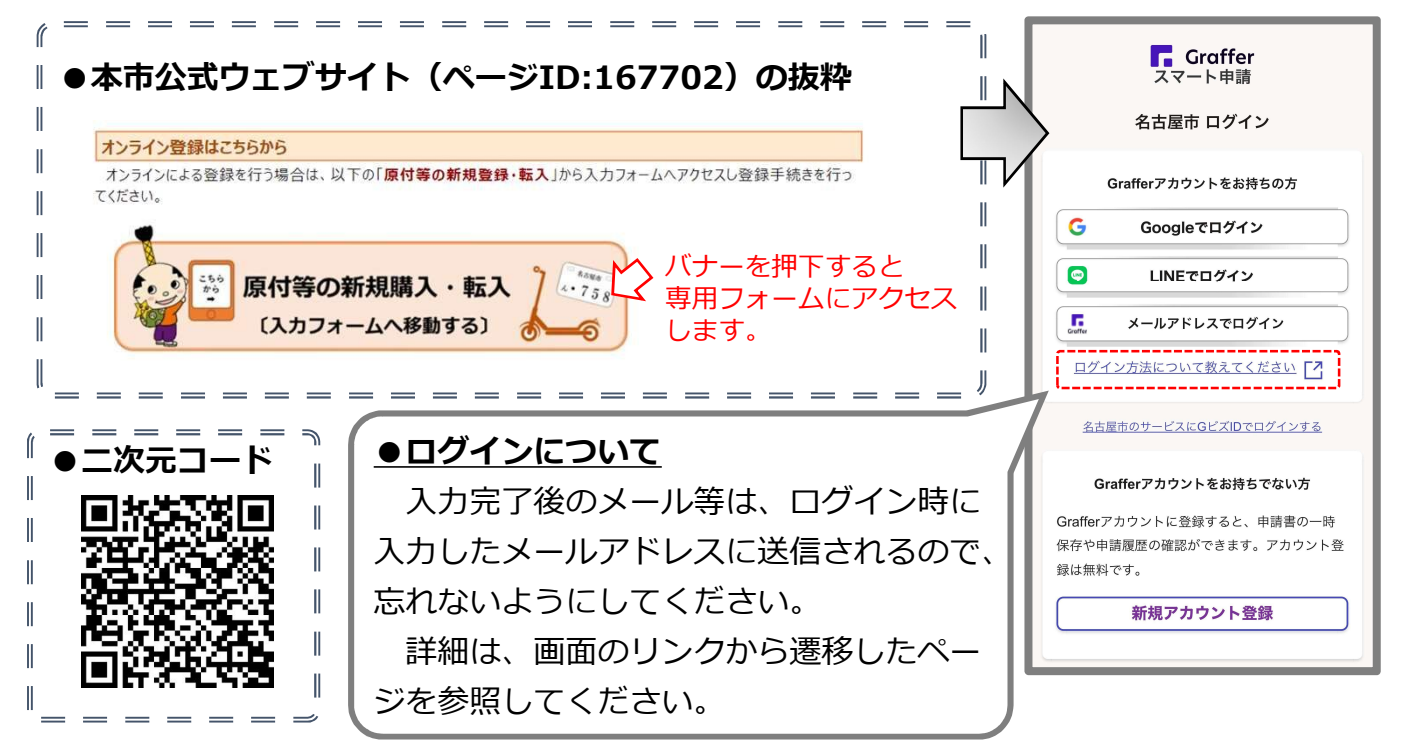

[Step 2] 届出者(入力を行う方)の情報を入力します。

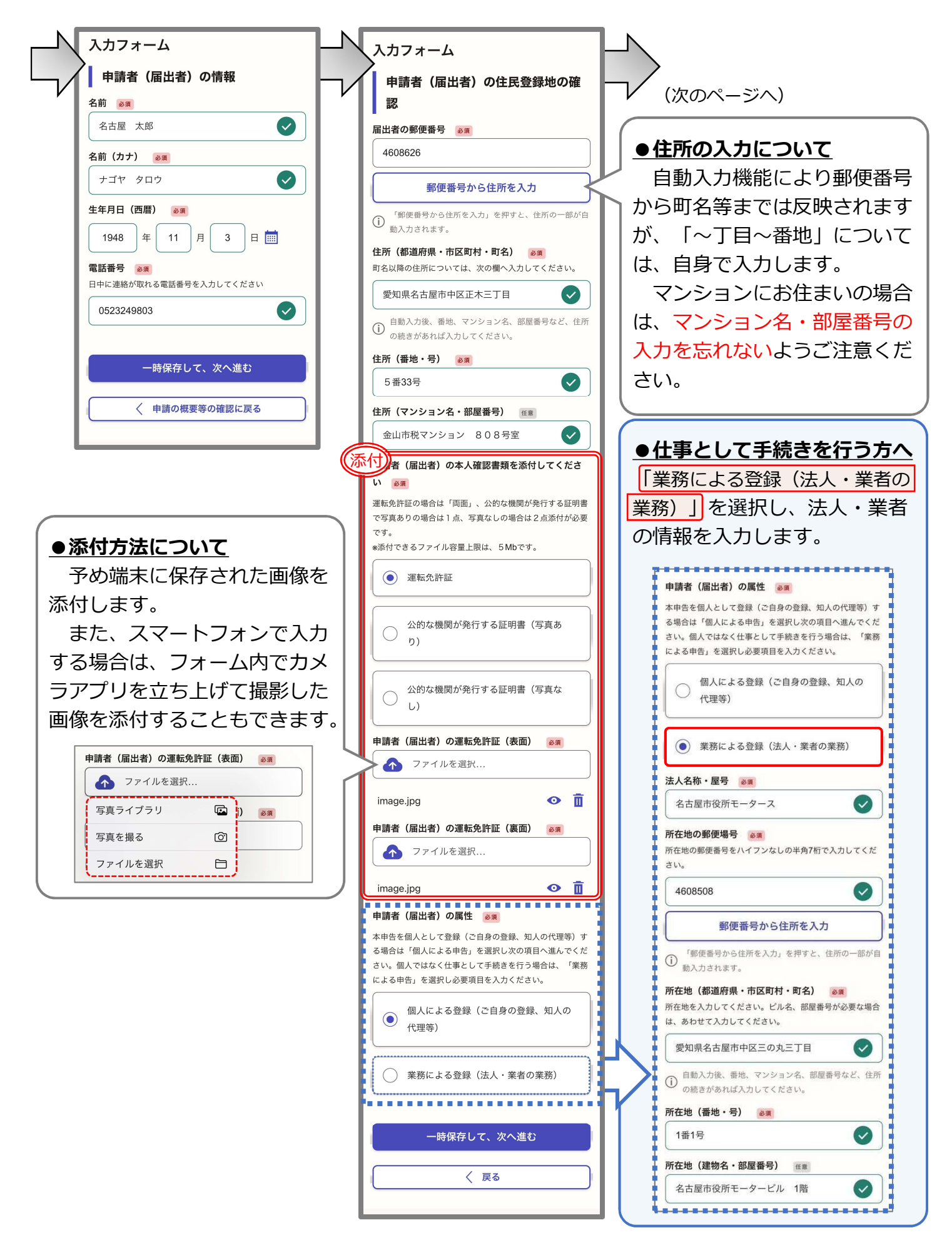

[Step3] 所有者および使用者の情報を入力します。

| 入力フォーム                                                     |                                              |
|------------------------------------------------------------|----------------------------------------------|
| 所有者・使用者情報および主たる定<br>置場                                     | ● <u>所有者(使用者)について</u><br>● <u>第</u> 本 0      |
| ■所有者は、申請者(届出者)に同じ <u>◎須</u>                                |                                              |
| *注意                                                        | る場合は、「異なる」を選択し                               |
| 申請者(届出者)の属性について「業務による登録(法人・<br>業者の業務)」を選択された方は、「異なる」を選択してく | ▶ 所有者の情報を入力します。                              |
|                                                            | また、その場合は、所有者の                                |
|                                                            | 本人確認書類の添付が必要にな                               |
| <ul><li>異なる</li></ul>                                      | ります。 の時代の場合、氏と名の間の「スペース」は不要です。法人の            |
|                                                            | なお、使用者についても同じ                                |
| ■使用者は、所有者に向し ◎須                                            | です。<br><u>金山花子</u>                           |
|                                                            | ※注意                                          |
| () 異なる                                                     | 仕事として自社所有の登録を ↓ カナヤマハナコ ●                    |
|                                                            | 行う場合も、所有者は、申請者 所有者の生年月日 🐖                    |
| <b>エルマル 直場</b> 参須<br>主たる定置場は、車両を普段駐車する場所です。 所有者の住          | (届出者)に <mark>「異なる」</mark> を選択 1989/01/01 ♥ ■ |
| 所と異なる場合は、定置場の住所を入力してください。な<br>お、名古屋市外を定置場とする場合は、その市町村で登録を  | してください。 所有者の郵便番号 20月 ゆ日の会社は「また」は一部の単一部の日本の   |
| 行って下さい(名古屋市の標識番号を交付することはできま<br>せん)。                        | 例えば、名古屋市役所オート 病がでえかしてください。                   |
| <ul> <li>所有者の住所(または所在地)に同じ</li> </ul>                      | モーターに所属する金山太郎が、 4530021                      |
|                                                            | 名古屋市役所オートモーターが                               |
| ○ その他                                                      | 所有する車両を登録する場合は                               |
|                                                            | 以下のようになります。                                  |
| 一時保存して、次へ進む                                                |                                              |
|                                                            | 届出者 金山太郎                                     |
| 〈 戻る                                                       | 所属 名古屋市役所オートモーター                             |
|                                                            | 所有者                                          |
|                                                            | ターの情報を入力する                                   |
|                                                            |                                              |
|                                                            |                                              |
|                                                            |                                              |
| 王たる定置場 必須<br>主たる定置場は、車両を普段駐車する場所です。所有者の住                   |                                              |
| 所と異なる場合は、定置場の住所を入力してください。な<br>お、名古屋市外を定置場とする場合は、その市町村で登録を  | 所有者の住民登録地(所有者か法人の場合は所仕地)以外                   |
| 行って下さい(名古屋市の標識番号を交付することはできま<br>せん)。                        | を主たる定置場として登録する場合は、「その他」」を選択し                 |
| 所有者の住所(またけ所な地)に同じ                                          | た上で、その定置場の住所を入力します。                          |
|                                                            | 入力は、「区」をプルダウンリストから選択した後、区以                   |
| <ul><li>その他</li></ul>                                      | 降の住所を入力してください。「マンション名・部屋番号」                  |
| その他(区を選択してください) 🛛 👸                                        | がある場合は、忘れずに入力してください。                         |
| 千種区 ~                                                      | なお、名古屋市 <u>以外</u> を定置場とする場合は、その定置場を          |
| その他(区以降の住所) 👸                                              | 管理する自治体で登録を行う必要があるため <mark>名古屋市で登録</mark>    |
| 東山元町3-70                                                   | 手続きを行うことはできません。                              |
| その他(マンション名・部屋番号) 任意                                        | ※「主たる定置場」とは、車両を運行しない時に主に駐車し                  |
| 名古屋市役所101号室                                                | ている場所のことです                                   |
|                                                            |                                              |

[Step 4] 登録の理由および所有形態、車両情報について入力します。

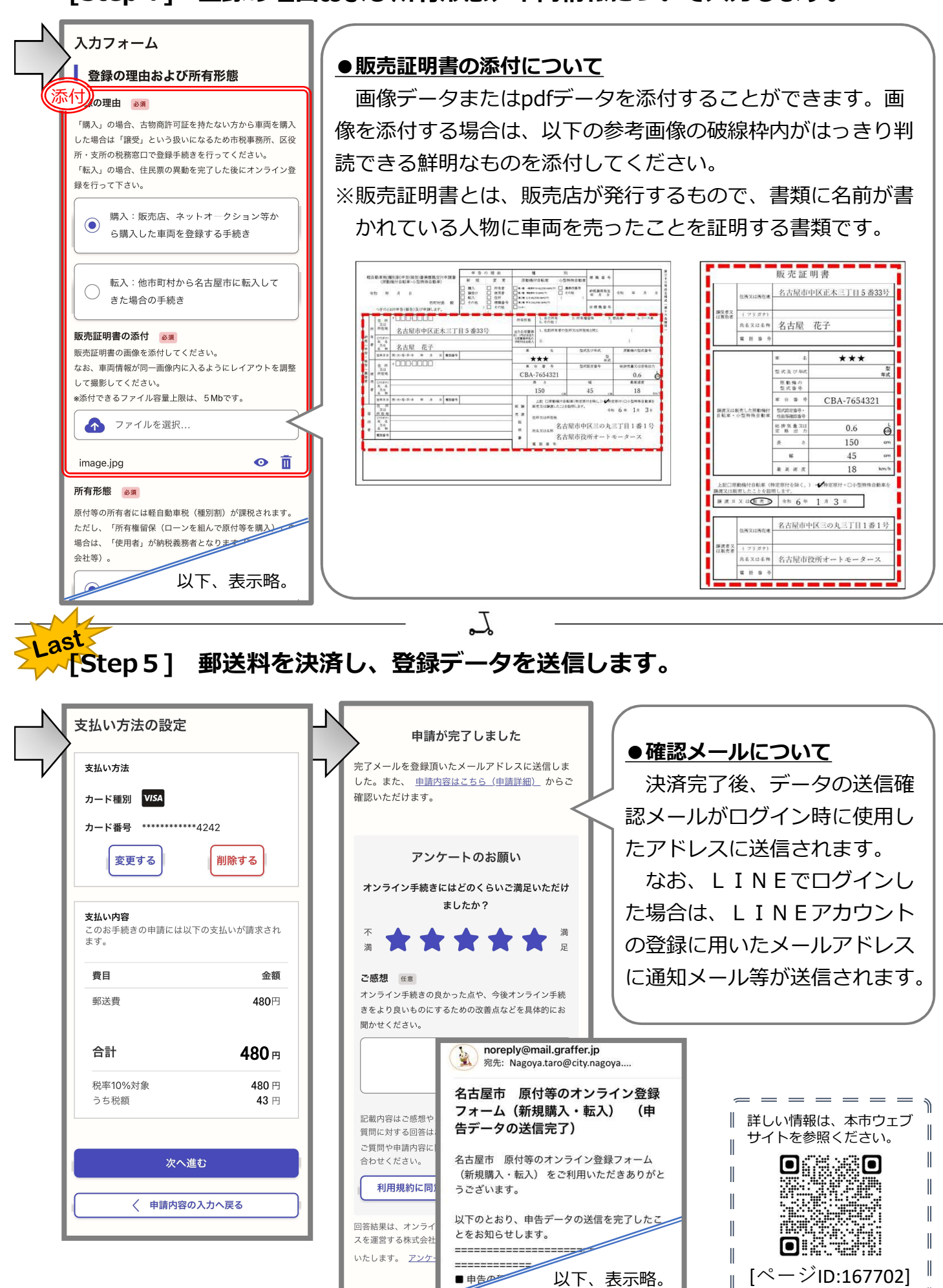